## Csomag vásárlás, első részlet

Ha a pénz az Alap számlán van a vásárlás menete a következő:

Válaszd ki, melyik csomaggal szeretnél indulni

## A **Befektetőknek** – **Részletfizetések** menüben válaszd ki a számodra megfelelő csomagot

| B +7 495 419-04-56                                                                                                    | SW 3                                                                                                    | <b>5KY WAY</b><br>Lapital                                                                                                    | \$-63 €-                                                                                                    | 76 £-86                                                                                                    | F                |
|----------------------------------------------------------------------------------------------------|----------------------------------------------------------------------------------------------------|----------------------------------------------------------------------------------------------------|----------------------------------------------------------------------------------------------------|----------------------------------------------------------------------------------------------------|------------------|
| PARTNEREKNEK                                                                                                    | BEFEKTETŐKNEK                                                                                                    | PÉNZKEZELÉS                                                                                                    | ESEMÉNYEK                                                                                                    | BEÁLLÍTÁSOK                                                                                                    | кі               |
| Start                                                                                                    | Senior                                                                                                    |                                                                                                    | Stabil                                                                                                    | Üzleti                                                                                                    |                  |
| agban lévő tulajdoni 7750<br>ok mennyisége:<br>t: 31/34                                                                                                    | A csomagban lévő tulajdoni <b>1</b><br>hányadok mennyisége:<br>Diszkont:                                                                                                    | 7 500 A csomagba<br>tulajdoni hár<br>35/40 mennyisége:                                                                                      | n lévő <b>40 000</b><br>nyadok                                                                                                    | A csomagban lévő 86<br>tulajdoni hányadok<br>mennyisége:                                                                                                    | 5 000            |
| befektetés összege: 250 \$<br>tfizetés hossza: 10 hó.                                                                                                    | A teljes befektetés összege:<br>A részletfizetés hossza:                                                                                                    | 500 \$ Diszkont:<br>10 hó. A teljes befe<br>összege:                                                                                        | 40/45<br>ktetés 1 000 \$                                                                                                    | Diszkont: 4<br>A teljes befektetés 2 (<br>összege:                                                                                                    | 3/48<br>000 \$   |
| az:<br>iyek alapmennyisége<br>Tulajdoni hányad<br>: 750 Tulajdoni hányad dupla<br>isért<br><b>fizetési feltételek :</b><br>pcsomag ()<br>>la befizetésért () | Tartalmaz:<br>Részvények alapmennyisége<br>: 17 500 Tulajdoni hányad<br>Bónusz: 2 500 Tulajdoni hányad<br>befizetésért<br>Részletfizetési feltételek :<br>Alapcsomag (i)<br>dupla befizetésért (j) | I dupla Részletfizet<br>Részletfizet<br>Részvények<br>: 40 000 Tula<br>Bónusz: 5 00<br>befizetésért<br>Részletfizete<br>Alapcso<br>dupla bi | tés hossza: 10 hó.<br>alapmennyisége<br>ajdoni hányad<br>D0 Tulajdoni hányad dupla<br>ési feltételek :<br>imag ①<br>efizetésért ① | A részletfizetés hossza:<br>Tartalmaz:<br>Részvények alapmennyisége<br>: 86 000 Tulajdoni hányad<br>Bónusz: 10 000 Tulajdoni hányad<br>befizetésért<br>Részletfizetési feltételek :<br>Alapcsomag ①<br>[] dupla befizetésért ① | 9 hó.<br>I dupla |
| tés : 25 \$/hó.                                                                                                    | Befektetés : 50                                                                                                    | \$/hó.<br>Befektetés :                                                                                                    | 100 \$/hó.                                                                                                    | Befektetés : 200 :                                                                                                    | \$/hó.           |
| Kiválasztás                                                                                                    | Kiválasztás                                                                                                    |                                                                                                    | Kiválasztás                                                                                                    | Kiválasztás                                                                                                    |                  |

Jelöld be, hogy az alapcsomagot választod-e, vagy a dupla befizetést. A "dupla befektetésért" azt jelenti, hogy az első hónapot duplán fizeted, és ezzel csökkenik a futamidő. Ha ezt választod, akkor megkapod a csomagban szereplő bónuszt is.

Bejelölés után megjelenik a kék Kiválasztás gomb. Kattints rá!

Kattintás után látod a csomag részleteit.

Alul jelöld be a **Belső pénztárcákból való fizetés** előtti karikát.

| Összesen :                        |                             |                       |                | 8 |
|-----------------------------------|-----------------------------|-----------------------|----------------|---|
| 200 \$                            | 171 000 részvényt           | Ha a pénz az A        | Alap számládon |   |
| A RÉSZLETFIZETÉS HOSSZA:<br>9 hó. | 95                          | van, ezt jelöld       | be             | 2 |
| • Belső pénztárcákból             | való fizetés. O Küllső fize | tési rendszerből tört | ténő fizetés   |   |
| ALAP SZÁMLA: (31 \$)              | BÓNUSZ SZÁMLA: (569         | \$)                   |                |   |
| 0                                 | 0                           |                       |                |   |

Írd be kívánt mezőbe (Alap számla) az első havi összeget, majd katt a felugró kék **Kiállítani** gombra.

Erősítsd meg a vásárlási szándékodat. Kattints az Igen gombra

Visszakerülsz a főoldalra, itt fogadd el a befektetési szerződést "elfogadom a feltételeket"

A kocka bejelölésekor felugrik a **Befektetés** gomb. Ha rákattintasz, megtörténik a vásárlás

A **Befektetőknek**– **Részletfizetéseim** menüben látod az első részlet befizetésének igazolását.